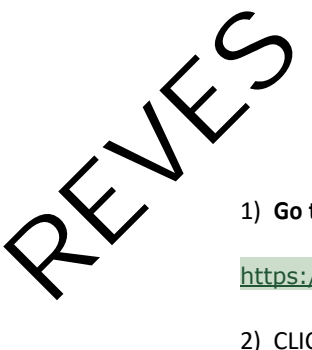

#### 1) Go to:

https://eventos.funarbe.org.br/detalhes/pagamento-de-taxa-de-publicacao---reves-journal

#### 2) CLICK in PARTICIPATE

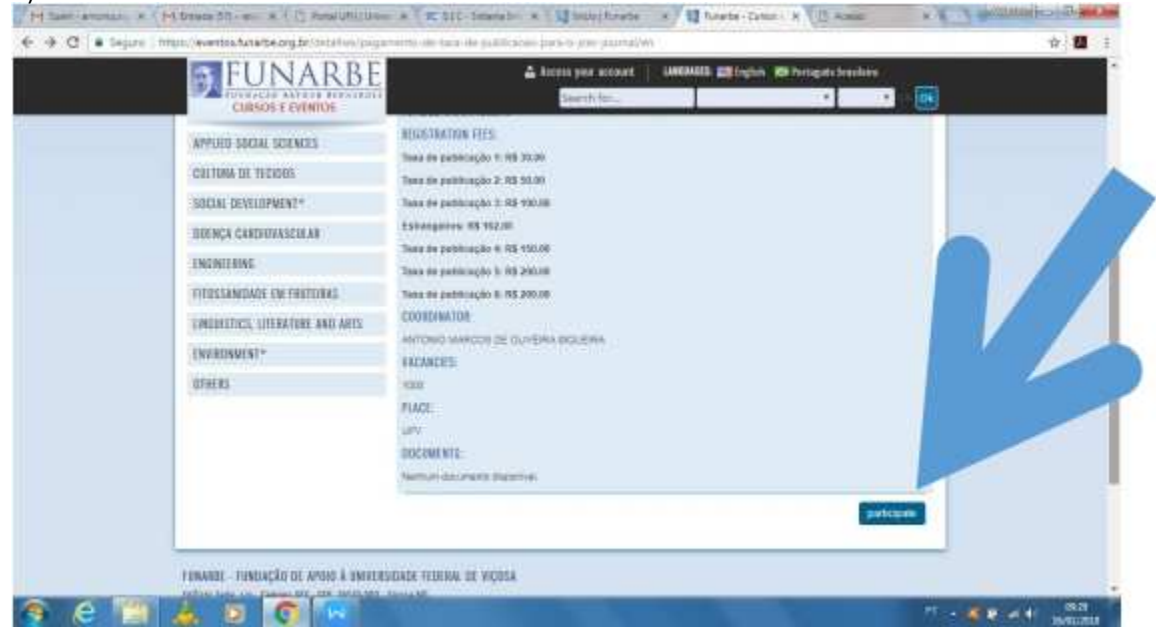

|                                                                                                    | UNBINES and Logish Contra                                  | ngali keshire                                                                       | 7 |
|----------------------------------------------------------------------------------------------------|------------------------------------------------------------|-------------------------------------------------------------------------------------|---|
| FUNARBE<br>CURSOS E EVENTOS                                                                                                   | Dingh<br>Ense:<br>Presented:<br>Charget my passand         | Non registration:<br>CPV (For Boundiare):<br>Penapori (For Anneigen):<br>Fature One |   |
| TUNHER - Tantlagias de Apoto a Broversidade F<br>felos bos do - bosar en - do 1007 80 - tune 80 - t<br>fonctat alter fernance | ederal de Viçosa<br>17 des 700 etc. (15 det 167 exemplace) | u-I (r                                                                              |   |
|                                                                                                    |                                                            |                                                                                     |   |

| 5              |                                                                                                    |                                         |                       |                                  |       |
|----------------|----------------------------------------------------------------------------------------------------|-----------------------------------------|-----------------------|----------------------------------|-------|
|                |                                                                                                    |                                         |                       |                                  |       |
| V              |                                                                                                    |                                         |                       |                                  |       |
|                |                                                                                                    |                                         |                       |                                  |       |
|                |                                                                                                    |                                         |                       |                                  |       |
|                |                                                                                                    |                                         |                       |                                  |       |
| 4) FILL OUT IF | HE FORIME> CONFIRM                                                                                             |                                         | muchaste              | Thrate-Const N 3 August          | 11.11 |
| e C a tapire h | http://www.http://wj.http://wj.http://wj.http://wj.http://wj.http://wj.http://wj.http://wj.http://wj.http://wj | 4111                                    |                       |                                  |       |
|                | FUNARBE                                                                                                    | 4 in                                    | na year account   100 | EMER English 10 Vertagata branka | •     |
| 0              | CURSON & EVENTOR                                                                                               |                                         | Seatch for            | 14                               | • 💽   |
|                | Course                                                                                                    | Personal data                           |                       |                                  |       |
|                | G free                                                                                                    |                                         |                       |                                  |       |
|                | D Others                                                                                                    | Full senect:                            |                       |                                  |       |
|                |                                                                                                    | Gamber 1                                |                       |                                  |       |
|                | S COURSES EVENTS BY THEO                                                                                       | Formale                                 |                       |                                  |       |
|                | ASSIGNATION STRUCT                                                                                             | O Male<br>Rationality *                 |                       |                                  |       |
|                | MULIOCICAL SCIENCES                                                                                            |                                         |                       |                                  |       |
|                | HEACTH SEDINCES                                                                                                | Date of State: *                        |                       |                                  |       |
|                | EXACT AND EASTH SCENCES                                                                                        | transfer to a second state of           |                       |                                  |       |
|                | ROWARTES                                                                                                    | Co-los manenti                          |                       |                                  |       |
|                | APPLIED SINCIAL SCIENCES                                                                                       | Presquent (For tassigns).               |                       |                                  |       |
|                | CALTURA DE TECIDOS                                                                                             | 3183839                                 |                       |                                  |       |
|                |                                                                                                    | Manuffly-others electrometers (Kierson) | panaport).*           |                                  |       |
|                | SOCIAL DEVELOPMENT*                                                                                            | titutte and the second to be seen       |                       |                                  |       |
|                | SBEIRE DEVELOPMENT*<br>Indença cardutyaserilar                                                                 | Shedar                                  |                       |                                  |       |

| <ul> <li>C Segure : http://www.taxtaratis.org.to/conform_1534</li> </ul>                                                          | CHEWERE BETTY                                                  | 441.95                                                                           | \$ B |
|----------------------------------------------------------------------------------------------------|----------------------------------------------------------------|----------------------------------------------------------------------------------|------|
| EUNARBE<br>CURSOS E EVENTOS                                                                                                    | Cape<br>End."<br>Permet."<br>Late: Car<br>(Register passed)    | Wer registration:<br>CPF (For Bourlines):<br>Penagore (For booriges):<br>Lateret |      |
| FUMAIRE - Functionale de Apole à Revenaldade :<br>Indus ten ver General Mr. (Dr. 1011-1011, Veneral) :<br>Fundant artist desentes | ederal de Vignur<br>11 año 128 a las 100 Ant 100 - evenaghante | ng bi                                                                            |      |

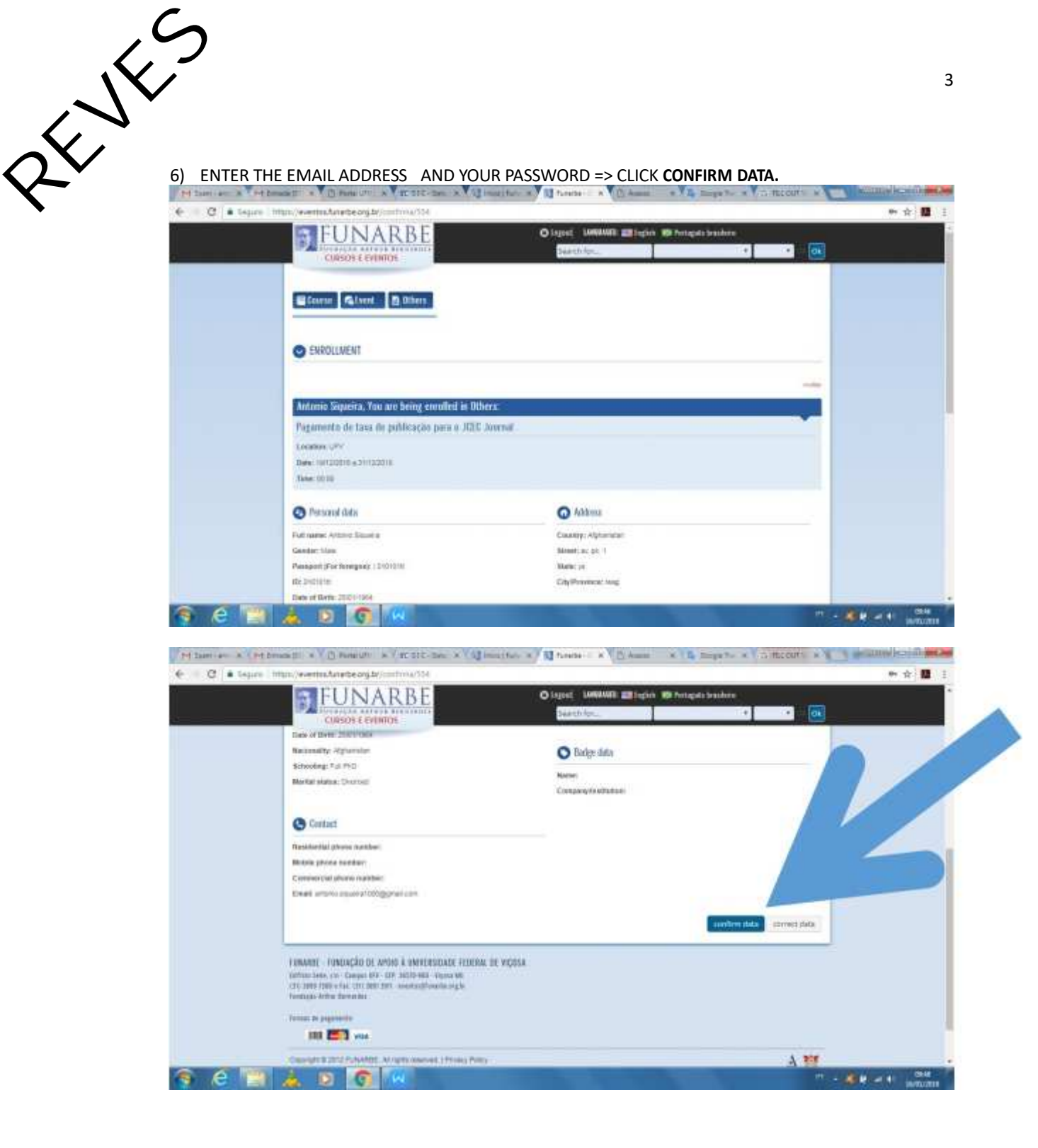

7) GO TO ENROLLMENT MODALITY => ESTRANGEIROS => PAYMENT METHOD => CARTÃO DE CRÉDITO (CREDIT CARD) => CLICK SUBMIT BUTTON

|             | A service of the service of the serv |                                                                                                    |                                                                                                    | _                                                                                                    |
|-------------|----------------------------------------------------------------------------------------------------|----------------------------------------------------------------------------------------------------|----------------------------------------------------------------------------------------------------|----------------------------------------------------------------------------------------------------|
|             | FUNARBE                                                                                                    | O lagest LUNAUE and legits 10 Perspectrum                                                                                                    |                                                                                                    |                                                                                                    |
|             | CURSON & EVENION                                                                                                    | and the second                                                                                                    |                                                                                                    |                                                                                                    |
|             | Old, surremos a sus spinite/                                                                                                    |                                                                                                    |                                                                                                    |                                                                                                    |
|             | Gostariarros de pode dois minutos de exu terran para nos ajudar o<br>uma prespaña com rossos usuánces e seria de grante ajude se los                                                                                                    | o processo de melhorie do notes são de cartos e eventos?<br>A puder responder ao tosas formatero contesto A2017 A P                                                                                                    | Estamos vaalizando<br>unartes agradecel                                                                                                    |                                                                                                    |
|             |                                                                                                    |                                                                                                    |                                                                                                    |                                                                                                    |
|             | Antonio Superira. Yau are being enrolled in Lyest:                                                                                                    |                                                                                                    |                                                                                                    |                                                                                                    |
|             | Paramento de tras de radificación nom o UNE desemi                                                                                                    |                                                                                                    |                                                                                                    |                                                                                                    |
|             | Longen (m)                                                                                                    |                                                                                                    |                                                                                                    |                                                                                                    |
|             | Date: 10/120216 a hrrs20018                                                                                                    |                                                                                                    |                                                                                                    |                                                                                                    |
|             | Tene 1212                                                                                                    |                                                                                                    |                                                                                                    |                                                                                                    |
|             | Presidence module 1                                                                                                    |                                                                                                    |                                                                                                    |                                                                                                    |
|             | *                                                                                                    |                                                                                                    |                                                                                                    |                                                                                                    |
|             | Errufenert package                                                                                                    | PAYMENT DETAES                                                                                                    |                                                                                                    |                                                                                                    |
|             | · Mone                                                                                                    | Currenty;                                                                                                    | Red (FA)                                                                                                    |                                                                                                    |
|             | Poyment methods                                                                                                    | Chosen pagment reduct                                                                                                    | Hermann                                                                                                    |                                                                                                    |
|             |                                                                                                    | Price for chosen system:                                                                                                    |                                                                                                    |                                                                                                    |
|             |                                                                                                    | Taxan                                                                                                    | R5.0.00                                                                                                    |                                                                                                    |
|             | antert antert                                                                                                    |                                                                                                    |                                                                                                    |                                                                                                    |
|             | and the second second s |                                                                                                    |                                                                                                    |                                                                                                    |
| C + leger   | (transit) * ( Transit) * (Transit) * (Transit) * (Transit) * (Transit) * (Transit) * (Transit)                                                                                                    | O logot UNUMB Eligin B) bright had                                                                                                    |                                                                                                    | 94<br>99/1020<br>10                                                                                                    |
| C A Teper   |                                                                                                    | Citype: UMMINI galleges Al bright and<br>Description                                                                                                    |                                                                                                    | al<br>Wikat                                                                                                    |
| C + teper   | Terranelle All Benefatti a Car Stor Benefatti a Car Stor Benefatti a Car Benefatti a Car Benefatti a   | Olages UMMUNI salingen Withinget and<br>Generitien                                                                                                    |                                                                                                    | al land                                                                                                    |
| C Tehn      | transatti k (Brendulti k (Brotici de Al Qiterriteri<br>transatti k (Brendulti k (Brotici de Al Qiterriteri<br>transatti k (Brendulti k (Brotici de Al Qiterriteri<br>transatti k (Brotici de Al Qiterriteri<br>transatti k (Brotici d                                                                                                | Olagen UMBURI Billigter Winngetande                                                                                                    |                                                                                                    | uwikezi<br>A                                                                                                    |
| C + lepr    | Compared to the source of the source of      | Olagen UMMUMI gallegen 40 honget sond<br>Descrifter                                                                                                    |                                                                                                    | aw kaan<br>A                                                                                                    |
| C a legar   | Comparing the second of the second of the s  | Olagee UMMUMI Ellingia di Anagatanak<br>Diagee UMMUMI Ellingia di Anagatanak                                                                                                    |                                                                                                    | And House                                                                                                    |
| C Tehno     | Transient + C Penelah + Art Stittikes + Q Inselah + Art Stittikes + Q Inselah + Art Stittikes + Q Inselah + Art Stittikes + Q Inselah + Art Stittikes + Art Stittikes + Art S  | Olagee UMMUMI Ellingia di Anagatanak<br>Diagee UMMUMI Ellingia di Anagatanak                                                                                                    |                                                                                                    | And And                                                                                                    |
| C i a teser | Transient                                                                                                    |                                                                                                    |                                                                                                    | A<br>A                                                                                                    |
| C Telev     | Transient                                                                                                    | Olageet UMANUAL EXTracts of Perspectations                                                                                                    |                                                                                                    | R                                                                                                    |
| C Topor     | Transient A Constant A Constant   | Olageet UMMUNI pallingini di fungational<br>Descrittor:<br>PAYMENT DETAES<br>Calmer:                                                                                                    |                                                                                                    | ¥<br>₽                                                                                                    |
| C Teper     | Toman 201 × (2) Penelah × (2) Statum × (2) Institute v Toman 201 × (2) Penelah × (2) Statum × (2) Institute v Toman Penelah varia englisher antitute v Penelah varia englisher antitute v Penelah varia englisher antitute v Penelah varia englisher antitute v Penelah varia englisher antitute v Penelah varia englisher antitute v Penelah varia englisher v Penelah varia englisher v Pen  | Classes & Discussion & Discussion<br>Classes (Medilia) and rank & Medican and<br>Description.<br>PAYUENT DETARS<br>Cartering:<br>Charact approval websat<br>House to charact approv                                                                                                    |                                                                                                    | ÷                                                                                                    |
| C Toper     | Toman di X C Penelah X di Sti Ben X 2 han ha di  Toman di X C Penelah X di Sti Ben X 2 han ha di  Toman di X C Penelah X di Sti Ben X 2 han ha di  Toman di X 2 han ha di  Toman di Kana de pullicacito para a XIII Annual Consos E Peneno  Pagamenta de traca de pullicacito para a XIII Annual  Pagamenta de traca de pullicacito para a XIII Annual  Pagamenta de traca de pullicacito para a XIIII Annual  Pagamenta de traca de pull  | Classes & Classes & Classes<br>Payment for:<br>Payment for:<br>Payment of the classes<br>Payment of the classes<br>Control provide a strategy<br>Charles on the classes pathogs                                                                                                    | Taxi ( 172 )<br>Hereinan<br>Hereinan<br>Hereinan                                                                                                    | a la constante de la constante de la constante |
| C i inger   | Transie de la Company de la Company de la C  | Classes & Classes & Classes<br>Payment for:<br>Payment for:<br>Payment for:<br>Payment of the classes<br>Control provide and the classes<br>Control provide and the classes<br>The the classes pathogs<br>The classes pathogs                                                                                                    | Turi ( 172 )<br>Hard ( 172 )<br>Hermann<br>Turi ( 172 )<br>Hermann<br>Turi ( 172 )<br>Hermann<br>Turi ( 172 )<br>Hermann<br>Turi ( 172 )<br>Hermann<br>Turi ( 172 )                                                                                                    | an lean<br>an                                                                                                    |
| C Teper     | Transie de la constant a la constant a la c  | Character & Character & Character and<br>Character (1990) and inputs of the property and<br>Character (1990)<br>Character (1990)<br>PAYLENT DETAILS<br>Constructions<br>Character (1990)<br>Character (1990)<br>Character                                              | Territoria de la companya de la company                                                                                                    | 9                                                                                                    |
| C Toper     | Transie de la constant de parlina con para a 1/20 donnel  Pagamento de trans de parlina con para a 1/20 donnel  Pagamento de trans de parlina con para a 1/  | C Inserie & D annue & D annue<br>Descrittania<br>PATRENT DETAES<br>Conserve<br>Conserve agreem<br>Descrittania<br>PATRENT DETAES<br>Conserve<br>Conserve agreem<br>Patrent de Conserve agreem<br>Patrent de Conserve agreem<br>Patrent de Conserve agreem                                                                                                    | The second second secon |                                                                                                    |
| C Toper     | And and a second second | Classes & Classes & Classes<br>Private Constraints and the Constraints of the Constraints of the Constraints o                                                                                                    | Terret Title                                                                                                    |                                                                                                    |
| C Toper     |                                                                                                    | Classes & Classes & Classes<br>Private Classes<br>Private Classes<br>Private Classes<br>Control State<br>Control State<br>Control State<br>Charles State<br>Charles State<br>C                                                                                                    | The second second secon | •                                                                                                    |
| C Toper     |                                                                                                    | Classe A Class A Class A Classe                                                                                                    | Terrer<br>Terrer<br>Terrer<br>Terrer<br>Terrer<br>Terrer<br>Terrer<br>Terrer<br>Terrer<br>Terrer                                                                                                    | •                                                                                                    |
| C Topor     |                                                                                                    | Classes & Classes & Classes<br>Classes (MARKAR) (20 legis) (4) Perspectation<br>Dentifier:<br>PAYLENT DETAES<br>Classes;<br>Classes;<br>Cl | The second second secon |                                                                                                    |
| C Topor     |                                                                                                    | Classe A Canada A Canada<br>Classe (ANNUAL Classes) A Canada Annual<br>Dentifier:<br>PAYLENT DETAES<br>Contractive<br>Contractive<br>C                                                                                         | The second second secon | ÷                                                                                                    |
| C Topor     |                                                                                                    | Clause a clause of respect to the clause of the clause of                                                                                                    | The second second secon |                                                                                                    |

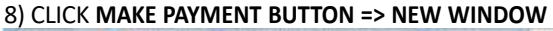

| • 8) CL |                     |                           | => NEW W          |          | nete : K Di Ausse    | e ( la marte        | * The Hacourty # |     |
|---------|---------------------|---------------------------|-------------------|----------|----------------------|---------------------|------------------|-----|
|         | <b>6</b> 1          | UNARBI                    | E                 | Olay     | er London militien 1 | 9 Percepto Seachere |                  | . H |
|         |                     | URSON E EVENTON           | -                 |          |                      |                     |                  |     |
|         | Pagaro              | nto de Taxa de políficaçã | io para o XEC Jeo | mai      |                      |                     |                  |     |
|         | Lougher<br>Date: 10 | 10016 a 311120016         |                   |          |                      |                     |                  |     |
|         | 1 March 200         | +                         |                   |          |                      |                     |                  |     |
|         | Payment             | details                   |                   |          |                      |                     |                  |     |
|         | Chomer p            | oyment method:            |                   |          |                      |                     |                  | 1   |
|         |                     |                           |                   | 1        |                      |                     | 1                |     |
|         | Code                | Date of creation          | Price             | Due date | Status               | Optices             |                  |     |
|         | 44670               | 166X0818                  | 85 462 (0)        |          | Signing completed    |                     | Ac.              |     |
|         |                     |                           |                   |          |                      |                     |                  |     |

#### 9) => MAXIMIZE THE WINDOW => CLICK MAKE PAYMENT BUTTON

| PIRONAR                                                | BE                           |                                                                                                    |
|--------------------------------------------------------|------------------------------|----------------------------------------------------------------------------------------------------|
| AGAMENTO                                               |                              |                                                                                                    |
| Antonio Sigueira                                       |                              |                                                                                                    |
| itens da transação:                                    |                              | Seus dados                                                                                                    |
| Producto/Servico                                       | Welson                       | Nova Antonio Siguera<br>Errali antoni alguera 1000gonati con                                                                                                    |
| Pagamento de taxa de publicação para a<br>JCEC Journal | HE 162 (1 x do HE<br>162 00) | Doceette 0/0/0/tt                                                                                                    |
|                                                        |                              | Dados do pagamento<br>Selectore o cardio de celétes "<br>Office<br>Mase Como Cerdio de Cardio 1<br>Antelio Separta<br>Masero do Cardio 1<br>Codigo de Separança 1 |

## A) SELECIONE O CARTÃO DE CRÉDITO:

There will also be an option to choose the type of credit card you're using, e.g. Visa OR MasterCard. If your credit card processor isn't listed in the box, FUNARBE/JCEC doesn't accept that type of credit card.

### B)NOME COMO CONSTA NO CARTÃO:

Enter your name as it appears on your credit card. Look at the credit card to verify that you've entered your name correctly.

## C)NÚMERO DO CARTÃO:

Enter your credit card information: the credit card number.

## C)CÓDIGO DE SEGURANÇA:

Then, enter your credit card information: the security code. For Visa and MasterCard, the three-digit security code will be printed on the back of the card after the credit card number.

# C)MÊS E ANO DE VALIDADE:

Then, enter your credit card information: expiration date.

| Sopremental Available - Groupe Overee     Sopremental Available - Sopremental Available - Sopreme      | w-citiwaananaana              | 10 Million States and Part                         | anda kizailain                                  |
|----------------------------------------------------------------------------------------------------|-------------------------------|----------------------------------------------------|-------------------------------------------------|
| FUNAR.                                                                                                    | D L                           |                                                    |                                                 |
| Pagamento de taxa de publicação para o<br>ACRE Journal                                                                                                    | RE 192 (1 x.04 RE<br>162 (01) | Enuil: antino squeeta fillog<br>Documente: (201010 | farm rea                                        |
| and and a second and a second a |                               |                                                    | Dados do pagamento                              |
|                                                                                                    |                               |                                                    | Selectore a cartin de cristin *                 |
|                                                                                                    |                               |                                                    | Meetermant<br>Norme Conte Consta no Cartilio: * |
|                                                                                                    |                               |                                                    | Namero r                                        |
|                                                                                                    |                               |                                                    | Cido ange                                       |